Activité Nspire

## CHAPITRE 07 : ARITHMETIQUE (I).

## Première partie : Méthode des soustractions successives.

- 1. 494 est-il divisible par 13 ? Et 949 ? Qu'en est-il de la différence de 949 avec 494 ?
- 2. Expliquez pourquoi (revenez à la définition de division). En quoi est-ce intéressant pour le calcul du PGCD ?
- Utilisez la TI-Nspire pour déterminer le PGCD de 24 et 42 par la commande : GCD() (2) (4) (2) (1) (enter).

Ici, la calculatrice ne donne que le résultat, mais pas la méthode. On se propose de voir une première méthode : celle des soustractions successives.

4. a. Déterminez le PGCD, comme au 3. de 24 et de 42-24. Continuez en utilisant à chaque fois la différence.

b. Trouvez de la même manière la méthode pour trouver le PGCD de 55 et 85.

Cette méthode, très répétitive, s'appelle un algorithme.

- 5. Ecrivez toutes les étapes pour déterminer le PGCD de 512 et 136. Qu'en pensez-vous ?
- 6. Un algorithme est facilement mis en œuvre par un ordinateur ou à défaut une calculatrice « sophistiquée ». Voici comment faire avec le tableur.

| Appuyez sur falon.<br>Choisissez (2) : Nouveau<br>classeur. Il vous sera peut-<br>être demandé d'enregistrer<br>votre travail précédent, ce<br>que vous acceptez.                                                                                           | Scratchpad Scratchpad Colculs Graphiques R Graphiques R Graphiques Colculation Colculation Colculatio | asseurs<br>ouveau<br>es classeurs<br>écents ⊧<br>ourant                                                                                                    | <ul> <li>1:Ajouter Calculs</li> <li>2:Ajouter l'applicat</li> <li>3:Ajouter l'applicat</li> <li>4:Ajouter Tableur</li> <li>5:Ajouter Données</li> <li>6:Ajouter Éditeur N</li> <li>7:Ajouter Vernier I</li> </ul> | ion Graphiques<br>ion Géométrie<br><u>&amp; Listes</u><br>s & statistiques<br>Vathématique<br>DataQuest™<br>(∞2 our Manu |  |
|----------------------------------------------------------------------------------------------------|----------------------------------------------------------------------------------------------------|----------------------------------------------------------------------------------------------------|----------------------------------------------------------------------------------------------------|----------------------------------------------------------------------------------------------------|--|
| Choisissez (4) : Tableur<br>et listes.<br>Sauvegardez votre travail<br>par (tr) (5) en le nommant :<br>3e-arith-01.                                                                                                    |                                                                                                    | églages                                                                                                    | Αφραγ                                                                                                    | /ez sur menu                                                                                                    |  |
| On commence par remplir la<br>les nombres 512 et 136. Pu<br>formule : ( <b>A</b> ) ( <b>B</b> )                                                                                                    | es cellules A1 et B1 avec<br>nis en C1, on écrit notre<br>). Validez.                                                                                                    | <ul> <li>▲ 1.1</li> <li>▲</li> <li>■</li> <li>1</li> <li>5</li> <li>2</li> <li>3</li> <li>4</li> <li>5</li> <li>6</li> <li>6</li> <li>6</li> </ul>                                                                                                    | *Non enreg                                                                                                    | gistré ->>>>>>>>>>>>>>>>>>>>>>>>>>>>>>>>>>>>                                                                             |  |
| Pour la ligne 2, nous voulo<br>petites valeurs de la ligne 1<br>les colonnes B et C à condi<br>le plus grand en colonne A<br>Pour cela, on utilise deux<br>Max(a,b) qui correspond<br>minimum et au maximum er<br>Tapez = MAX(B1,<br>A2 et = MIN(B1,<br>B2. | ns prendre les deux plus<br>qui seront toujours dans<br>tion de mettre le nombre<br>fonctions : Min(a,b) et<br>ent respectivement au<br>ntre les nombres a et b.<br>[C1] dans la cellule<br>[C1] dans la cellule                                                                                                    | <ul> <li>↓ 1.1 ▶</li> <li>▲</li> <li>↓</li> <li>↓</li></ul> | *Non enrey                                                                                                    | gistré -<br>□ 376                                                                                                    |  |

| M. ETIENNE<br>http://www.sylvain-etienne.fr/ Activité N                                                                                                    | Jspire 2013/2014<br>Chapitre 07                                                                                                    |
|----------------------------------------------------------------------------------------------------|----------------------------------------------------------------------------------------------------|
| Enfin, dans la dernière cellule, on refait la différence entre les cellules A2 et B2 : $\blacksquare$ ( <b>A</b> ) ( <b>B</b> ).                            | ▲     1.1     ▶     *Non enregistré -     ▲     ▲       ▲     B     C     D     ▲                                                        |
|                                                                                                    | • 1 512 136 376 2 376 136 =a2-b2                                                                                                    |
|                                                                                                    | $\begin{bmatrix} 3 \\ 4 \\ 5 \\ \hline \\ C2 \\ = a2-b2 \end{bmatrix} \qquad $                                                           |
| Maintenant que les cellules et formules sont bien<br>définies, il faut étendre ces formules aux cellules<br>dessous. Pour cela, venir sur la cellule A2. En | <ul> <li>▲ 1.1 ▶ *Non enregistré - 41 ×</li> <li>▲ B C D ▲</li> <li>◆</li> </ul>                                                         |
| maintenant la touche [ashift] enfoncée, déplacez-vous<br>avec le curseur deux fois à droite comme à l'écran ci-<br>contre.                                  | 1         512         136         376           2         376         136         240                                                    |
|                                                                                                    | 3<br>4<br>5<br>6                                                                                                    |
| Cliquez alore aur All Les collules cont alore                                                                                                    | $A2:C2 = \max\{b1,c1\}$                                                                                                    |
| encadrées en pointillés. Descendez avec le curseur<br>« suffisamment » et appuyez sur enter afin .                                                          |                                                                                                    |
| 7. Que signifie ce suffisamment? Quand faut-il                                                                                                    | <b>1</b> 512 136 376                                                                                                    |
| s arreter ?                                                                                                    | 2 376 136 240                                                                                                    |
|                                                                                                    | 3 240 136 104                                                                                                    |
|                                                                                                    | 4 136 104 32<br>5 104 32 72                                                                                                    |
|                                                                                                    | $6 \qquad \qquad \qquad \qquad \qquad \qquad \qquad \qquad \qquad \qquad \qquad \qquad \qquad \qquad \qquad \qquad \qquad \qquad \qquad$ |

8. Changer les nombres en A1 et A2 pour calculer le PGCD de 55 et 85.

## Deuxième partie : Méthode d'Euclide.

La méthode précédente peut être longue et certaines étapes pourraient être simplifiées.

- 1. Déterminez par la méthode précédente le PGCD de 781 et 77 en utilisant le tableur par exemple.
- Combien de fois avez-vous soustrait 77 de 781 ? Quel nombre obtenez-vous après avoir soustrait tous les 77 possibles ? A quoi ces quatre nombres font penser ?
- 3. Décrivez alors une méthode plus efficace pour déterminer le PGCD de deux nombres. Cette méthode s'appelle l'algorithme d'Euclide.
- 4. En utilisant une nouvelle feuille de tableur, écrivez les formules permettant de déterminer le PGCD de 512 et 136.On pourra utiliser les fonctions : int(a) qui donne la partie entière d'un nombre et mod(a,b) qui donne le reste de la division euclidienne de a par b.
- 5. Trouvez ainsi le PGCD de 55 et 85.
- 6. Trouvez le PGCD de 3672 et 468.